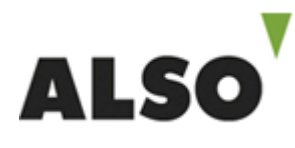

## **ORDERING ESD PRODUCTS**

- 1) Login to ALSONet
- 2) Choose the product you want to order

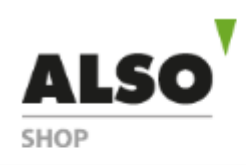

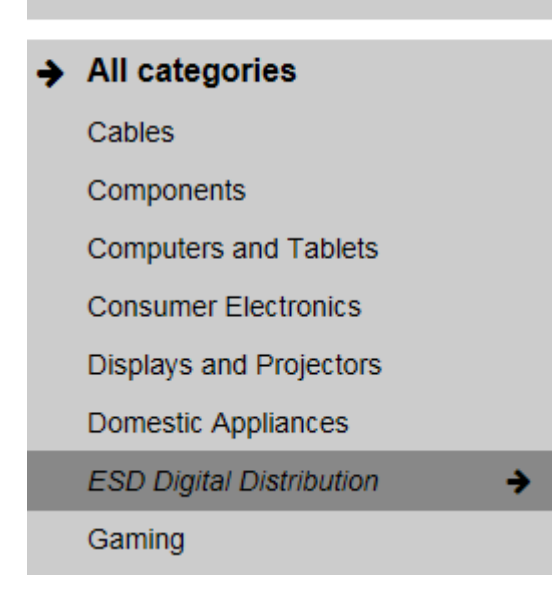

3) Add the amount wanted to basket

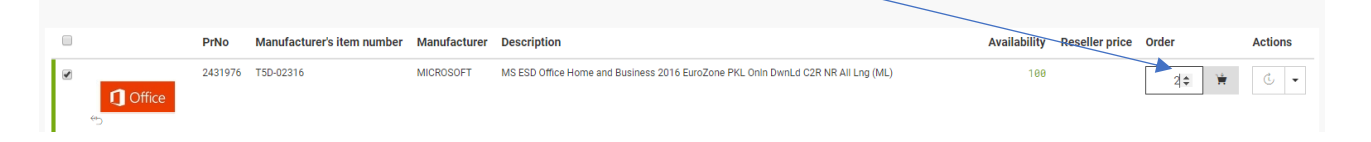

4) Basket will appear on right side of the page. Click GO TO ORDERING

| 🛒 Basket | 🛛 Notepad                    | Compare pool            |                |           |   |
|----------|------------------------------|-------------------------|----------------|-----------|---|
| Shopping | basket selection:            | Shoppingcar             | t              |           |   |
| Number I | Product name                 |                         | Item<br>Number | Net/total |   |
| 2        | MS ESD Office Ho<br>2016(ML) | ome and Business        | 2431976        |           | 1 |
|          | Net price:                   |                         |                |           |   |
| Customer | service mon-fri 8            | 3:00-17:00. <u>Cont</u> | act informa    | ition     |   |
|          |                              |                         |                |           |   |

5) Click the orange arrow on right and click Show ESD head information

| Rem<br>Wumber Manu No. Product name                          | Net/unit | Quantity Net/total                                                                                                    |
|--------------------------------------------------------------|----------|----------------------------------------------------------------------------------------------------|
| 2431976 TSD-402316 📥 MS ESD Office Home and Business 2016 ML | 0        | × 2 •                                                                                                    |
| Material number or manufacturer part number                  |          | <ul> <li>show / hide periodic to the period of the period of the per</li></ul> |
|                                                              |          | Net o                                                                                                    |

6) Add YOUR OWN details as contact person and e-mail, click Save

| ESD materials                   |                                 |
|---------------------------------|---------------------------------|
| Contactperson first- / lastname | Contactperson first- / lastname |
| Contactperson email             | Contactperson email             |
|                                 | Cancel Save                     |

- 7) After saving you will return to the basket. Click NEXT on the right OR you can add the end uder details by clicking Maintain end customer data by clicking orange arrow as step 5.
- 8) IF you add the end customer data, you will get ADMISY PIN instead of activation code. Activation code should be redeemed at <u>www.admisy.eu</u> with admisy PIN.
- 9) On Shipping data page please enter your order reference, choose YOUR OWN Name as Ordered and click NEXT
- 10) At Order overview you will find the overview of your order. If the products and amounts are correct, click Finalize Order.
- 11) While ordering ESD products you must accept the terms and conditions next to red arrow on picture. After that click ORDER

| You can download the terms and conditions by clicking on button next to blue arro | w. |
|-----------------------------------------------------------------------------------|----|
|-----------------------------------------------------------------------------------|----|

| n new search            |                                          |                               |                            | search |                                                                            |                |                  |  |
|-------------------------|------------------------------------------|-------------------------------|----------------------------|--------|----------------------------------------------------------------------------|----------------|------------------|--|
| Contraction Office      |                                          | Juha-Pekka Ri<br>⊠juha-pekka. | oström<br>rostrom@also.com |        |                                                                            | ESD m<br>24315 | naterials<br>976 |  |
|                         | 10000007                                 |                               |                            |        |                                                                            |                |                  |  |
| anufacturer:            | MICROSOFT                                |                               |                            |        |                                                                            |                |                  |  |
| muracturer's part No.:  | 2421078                                  |                               |                            |        |                                                                            |                |                  |  |
| N-Code:                 | 8719172320480                            |                               |                            |        |                                                                            |                |                  |  |
| anufacturer's warranty: | No Warranty                              |                               |                            |        |                                                                            |                |                  |  |
| n. order:               | 1                                        |                               |                            |        |                                                                            |                |                  |  |
|                         |                                          |                               |                            |        |                                                                            |                |                  |  |
| letunit Quantit         | 2 Net/total                              |                               |                            |        |                                                                            |                |                  |  |
| etunit Quantiț          | v Netitotal<br>2                         |                               |                            |        | Total Rems                                                                 | <br>           |                  |  |
| etiunit Quantity        | r Netiolai<br>2                          |                               |                            |        | Total items<br>Net order value                                             |                |                  |  |
| etiunit Quantit         | y Netional<br>2                          |                               |                            |        | Total items<br>Net order value<br>VAT amount (24 095)                      |                |                  |  |
| tetunit Guantity        | / Netistal<br>2                          |                               |                            |        | Total items<br>Net order value<br>VAT amount (24.0%)<br>Gross order value  |                |                  |  |
| tesunit Quantity        | / Netitotal<br>2                         |                               |                            |        | Total items<br>Net order value<br>VAT amount (24.0%)<br>Gross order value  | <br>           |                  |  |
| etunit Quantity         | / Netistal<br>2<br>If shippingcost works | ons.                          |                            |        | Total items<br>Net order value<br>VAT amount (24.09%)<br>Gross order value |                |                  |  |

12) Thank you for your order! You have now ordered ESD product and it will appear to your email within few minutes.

## Any questions?

Please feel free to contact us any time you need assistance:

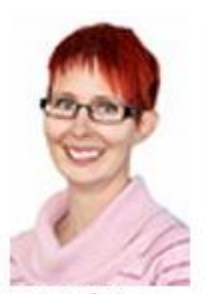

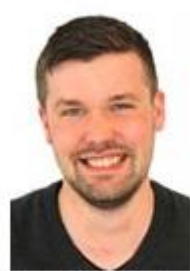

Virpi Kilpinen Sales Specialist +358 44 779 7338

Juha-Pekka Roström Sales Manager +358 40 773 6671 Virpi.Kilpinen@also.com Juha-Pekka.Rostrom@also.com